# "Google Group Mail"の使い方について

## Q1 > Google グループとは何ですか?

Google グループとは、Google グループ サービスを使用して作成されたユーザー所有のグループ です。 Google グループは、メーリング リストを管理およびアーカイブできるだけでなく、グ ループのメンバーとコミュニケーションを図ったり、共同作業を行うことができます。 他の無料 のメーリング リスト サービスとは異なり、Google グループでは、大きな保存容量、カスタマイ ズ可能なページ、独自の管理オプションが利用出来ます。

Google グループを新規に作る、或いは、既存のメーリングリストから移行するには、次の手順に 従ってください。

- Google グループ ホームページの下部にある [グループを作成] ボタンをクリックします。 まだの場合は Google アカウントを作成してから、グループに名前を付けて、その他の必 要な情報を入力します。
- グループに招待するユーザーのメール アドレスを入力します。 メンバーを直接追加する 場合は、[メンバーを直接追加] リンクをクリックします。 既存のメール アドレス リスト をコピーして、このフォームに貼り付けると、簡単に入力できます。
- 3. 招待メッセージを作成し、メンバーを直接追加する場合は、メンバーのメール登録オプ ションを選択します。
- 4. [メンバーを招待] ボタンまたは [メンバーを追加] ボタンをクリックします。 参加通知また は招待状がグループのメンバーに送信されます。

Google では、大規模な新規メンバーの追加または招待のリクエストをすべて確認しています。 リクエストは、通常 2 営業日以内に確認されます。 リクエストが承認された場合は、ただちに処理が行われます。

# Q2 > Google グループのプロフィールを作成および編集するにはどうすればよい ですか?

Google グループ のプロフィールは、簡単に作成および編集できます。

- 1. Google グループ にログインします。
- Google グループ のホームページを開いている場合は、ページ右側にある [プロフィール & 統計情報] ボックスの [プロフィールをすべて表示] リンクをクリックします。 または、 Google グループ のページ上部にある [プロフィール] リンクをクリックします。
- 3. [プロフィール] の見出しの右側にある [編集] リンクをクリックします。
- 4. 情報を入力したら、[保存] ボタンをクリックします。

Google グループのプロフィールは他のユーザーに公開されるので注意してください。プロフィー ルには、少なくともニックネーム (またはメール アドレスの一部) と最新の投稿へのリンクが表示 されます。 場所やお気に入りの引用など、他の公開情報は省略可能で、いつでも削除できます。

### Q3 > プロフィールと Google アカウントの違いは何ですか?

Google アカウントでは、Google グループだけでなく、他の数多くの Google サービスにアクセ スできます。 Google アカウントには、他の複数のサービスへのアクセスに使用する基本的なログ イン情報が設定されています。

Google グループで作成したプロフィールは、現在のところ Google グループでのみ使用されま す。 Google グループのプロフィールは、Google グループの他のユーザーと自分に関する情報を 共有するためのものです。 たとえば、orkut では orkut のソーシャル ネットワークで使用する同 様のプロフィールを作成します。

・・・なので、Googleアカウントを取得していない方は、取得することをお勧めします。

## Q4 > Google グループを利用するには Google アカウントが必要ですか?

Google グループのご利用内容には、Google アカウントを必要とするものとそうでないものがあります。

### Google アカウントを必要としない利用内容:

- ・ 公開グループのメッセージを閲覧する
- ・ グループ、メッセージ、投稿者を検索する
- ・ 制限のないグループやメンバーになっているグループにメールでメッセージを投稿する
- ・ メールを使用して公開されている Google グループに参加する

#### Google アカウントを必要とするご利用内容:

- ・ 自分の Google グループを作成および管理する
- ・ Google のウェブ インターフェースからグループに投稿する
- ・ ページを作成する、ファイルをアップロードする
- ・ Usenet ニュース グループに登録して、メールでメッセージを受信する
- ・ ウェブ インターフェースを使用して Google グループに参加する
- ・ メールなし、メール (要約) などの登録タイプを変更する
- ・ 制限付きグループのメッセージをオンラインで閲覧する

Google アカウントを作成するには、「Googleアカウントホームページ」の手順に従ってください。 以前から Google グループまたは Gmail をご利用の場合は、既存の Google アカウントを使用して Google グループにログインできます。

複数のアカウントをお持ちの場合は (Google グループ アカウントや別の Gmail アカウントなど)、両方のアカウントを同時に使用することはできません。

Gmail のウィンドウを開いている場合に Google グループのウィンドウを開くと、Gmail アカウントで自動的にログインします。 他の Google アカウントを使用するには、まず最初に右上にある [ログアウト] リンクをクリックする必要があります。

## Q5 > Google アカウントはどのように取得するのですか?

Google アカウントを作成するには、**アカウントの作成ページ**にアクセスし、使用しているメール アドレスとパスワードを入力します。 登録が完了すると、確認メールが送信されます。 メールに 記載のリンクをクリックして、確認プロセスを完了します。

Google アカウントでは、iGoogle、ウェブ履歴、Picasa など、Google のさまざまなサービスに アクセスできます。 アカウントを作成する際は、次の点に注意してください。

- Google アカウントのユーザー名には、メールの送受信に使用しているメール アドレスを 使用してください。Gmailに登録することもできます。
- パスワードは、よく使われる単語を避け、8 文字以上で指定する必要があります。 英数字 を組み合わせて設定してください。
- 〔文字の確認〕 セクションでは、画像に表示されているとおりに文字を入力する必要があります。
- Google アカウントを作成しても、Gmail アカウントは取得できません。Gmailホーム ページ にアクセスし、ログイン ボックスの下にある [Gmail アカウント登録] をクリック すると、Gmail アカウントを作成できます。Gmail の詳細については、Gmailについての ページをご覧ください。

注:Gmail アカウントを作成すると、上記のすべての Google サービスに Gmail のユーザー名 とパスワードでアクセスできるようになります。